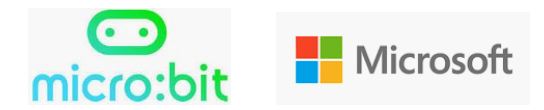

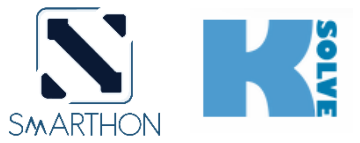

### **Microsoft Azure IoT Plant Kit**

### **Quick Start handbook**

Thank you for buying the product from Smarthon!

### Contents

| Intro | oduction                                                       | 2                            |  |  |  |  |  |  |  |
|-------|----------------------------------------------------------------|------------------------------|--|--|--|--|--|--|--|
| KIT S | (IT SET INCLUDE                                                |                              |  |  |  |  |  |  |  |
| Core  | Structure diagram                                              | 4                            |  |  |  |  |  |  |  |
| Mair  | n Features                                                     | 4                            |  |  |  |  |  |  |  |
| Key f | functions and benefits                                         | 5                            |  |  |  |  |  |  |  |
| Invo  | lved projects focusing on plant                                | 6                            |  |  |  |  |  |  |  |
| How   | to program Kit on micro:bit                                    | 7                            |  |  |  |  |  |  |  |
| FIRS  | T STEP: Connect Wi-Fi                                          | 8                            |  |  |  |  |  |  |  |
| 1.    | Get started on Microsoft Azure IoT Central                     |                              |  |  |  |  |  |  |  |
| 1.    | 1 Login your account                                           |                              |  |  |  |  |  |  |  |
| 1.    | 2 Device Template                                              |                              |  |  |  |  |  |  |  |
| 1.    | 3 Create new REAL device                                       | Error! Bookmark not defined. |  |  |  |  |  |  |  |
| 2.    | Connect your Kit to Azure                                      | Error! Bookmark not defined. |  |  |  |  |  |  |  |
| 3.    | Upload data to Azure cloud                                     | Error! Bookmark not defined. |  |  |  |  |  |  |  |
| 4.    | Control the Kit from cloud (Command)                           | Error! Bookmark not defined. |  |  |  |  |  |  |  |
| 5.    | Set the Cloud Rule (Microsoft Flow)                            | Error! Bookmark not defined. |  |  |  |  |  |  |  |
| Scen  | ario1: If Light <50, Turn on the light, Trigger Microsoft Team | Error! Bookmark not defined. |  |  |  |  |  |  |  |
| Scen  | ario2: If Light >50, Turn off the Light                        | Error! Bookmark not defined. |  |  |  |  |  |  |  |
| Use   | case                                                           | Error! Bookmark not defined. |  |  |  |  |  |  |  |

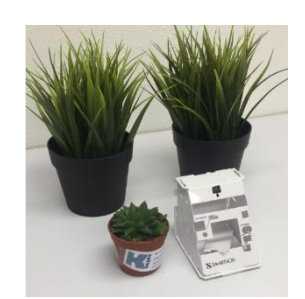

### **Introduction**

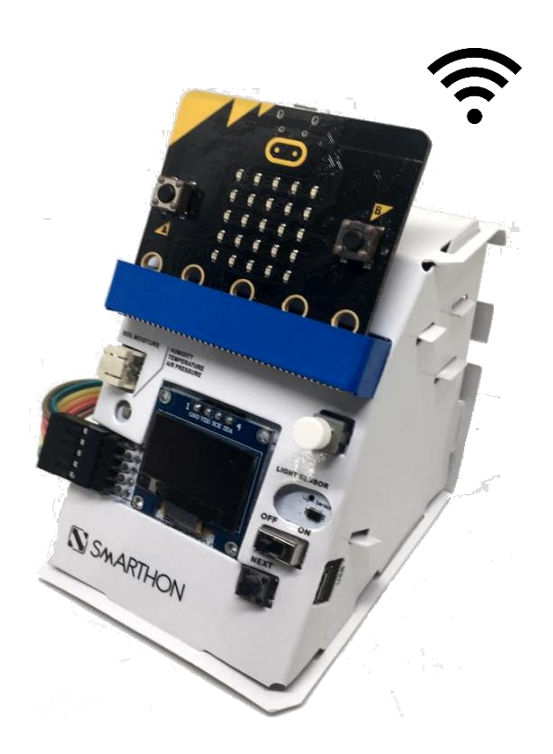

### Microsoft Azure IoT Plant Kit

Build it yourself, managed, monitored and controlled on Microsoft Azure IoT Central with cloud computing.

"Microsoft Azure IoT for Smarthon Plant Kit" is the first advanced kit to let your micro:bit connecting to Microsoft Azure cloud! The KIT is developed by Smarthon working with Microsoft and K-Solves. It is an advanced kit set go beyond with Wi-Fi ability! Let's get started to the Real IoT world with cloud computing right now!

Everything you need is provided in the kit, including the bbc micro:bit.

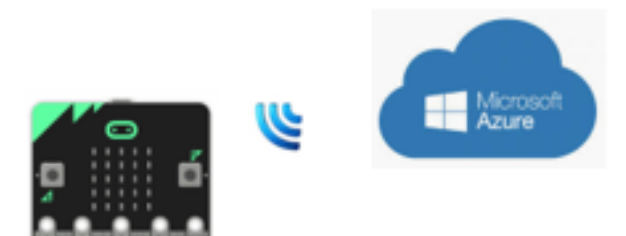

## **KIT SET INCLUDE**

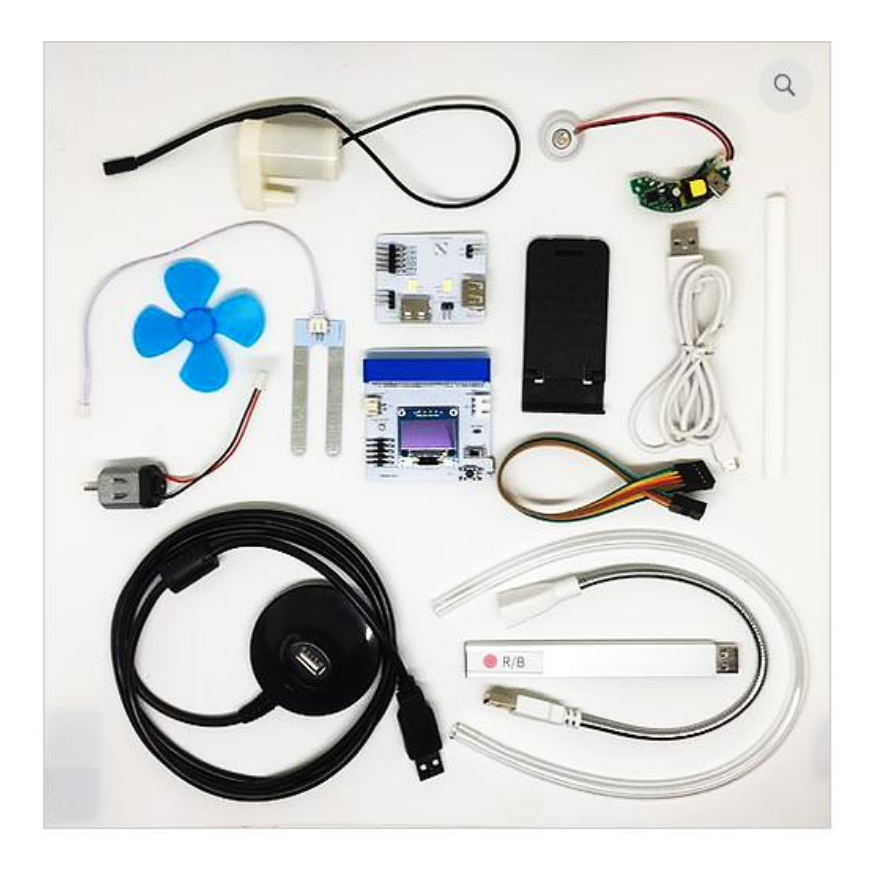

#### 1. BBC micro:bit main board

- 2. Core cloud main board Multiple sensors
- 3. Multiple actuators
- 4. Connecting wire 21cm long
- 5. Soil moisture sensor
- 6. LED grow light (purple)
- 7. USB Stand
- 8. USB Base (For LED grow light)
- 9. Water pump and pipe
- 10. Motor fan

#### 11. Motor fan base

- 12. Humidifier
- 13. USB (for humidifier)
- 14. Cardboard
- 15. USB cable (for micro:bit main board)

## **Core Structure diagram**

There is a screen, 3v/5v switch and a WIFI module on the shield. The screen is indeed very useful - it shows the information like IP address and the battery status.

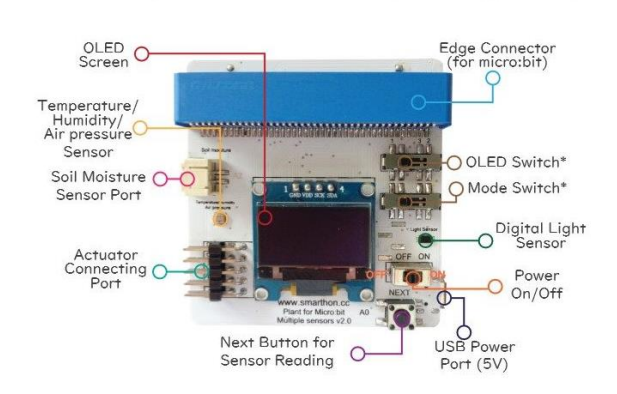

Multiple Sensors for plant (WiFi)

Multiple Actuators for plant (WiFi)

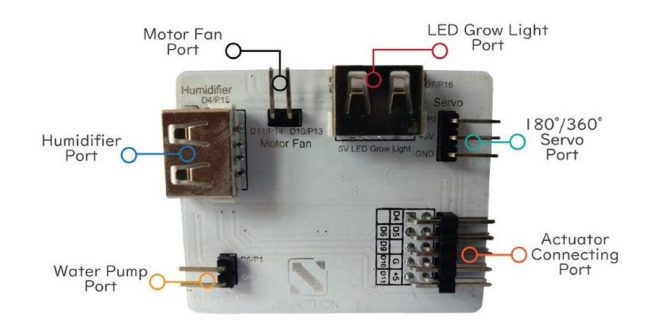

## **Main Features**

- Wi-Fi cloud module
- 128x64 OLED screen
- Micro USB Direct energy supply
- 3 data logging mode (SD card, Wi-Fi, USB)
- Direct reading mode with NEXT Button
- ALL-IN-ONE Sensors board
- ALL-IN-ONE Actuators board
- Sensors and actuators focusing on plant growth
- Well cardboard wrapped
- Microsoft Makecode platform

## Key functions and benefits

- Experience REAL IoT Platform to monitor and manage all your Internet of Things (IoT) assets
- Get Access to Wi-Fi and connect to the popular Microsoft azure cloud (Microsoft IoT Central)
- Get the online fancy data dashboard for data analysis and nice presentation
- Get controlled on the plant from the cloud directly (Bi-directional)
- Get Access on powerful cloud computing tool Microsoft Flow

- Get Access on all Microsoft IoT services such as Microsoft Team, office and all others including AI features like vision API

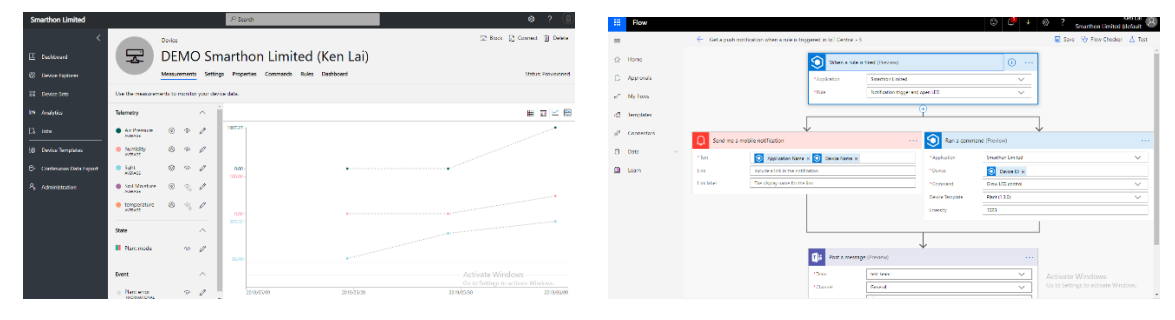

Data Dashboard

Microsoft Flow (Cloud computing)

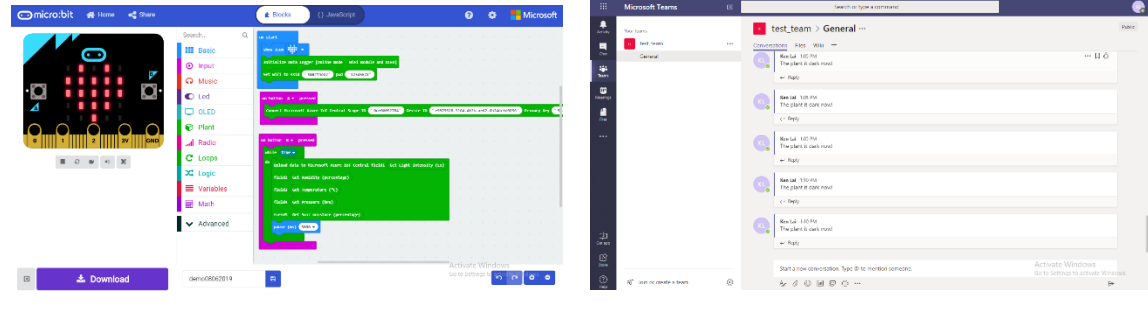

Microbit PXT platform

Microsoft TEAM

## Involved projects focusing on plant

- > There are 4 main projects student can do on!
  - 1. Smart LED grow light
  - 2. Automatic irrigation (watering)
  - 3. Smart Environment (temperature control)
  - 4. Automatic humidity control

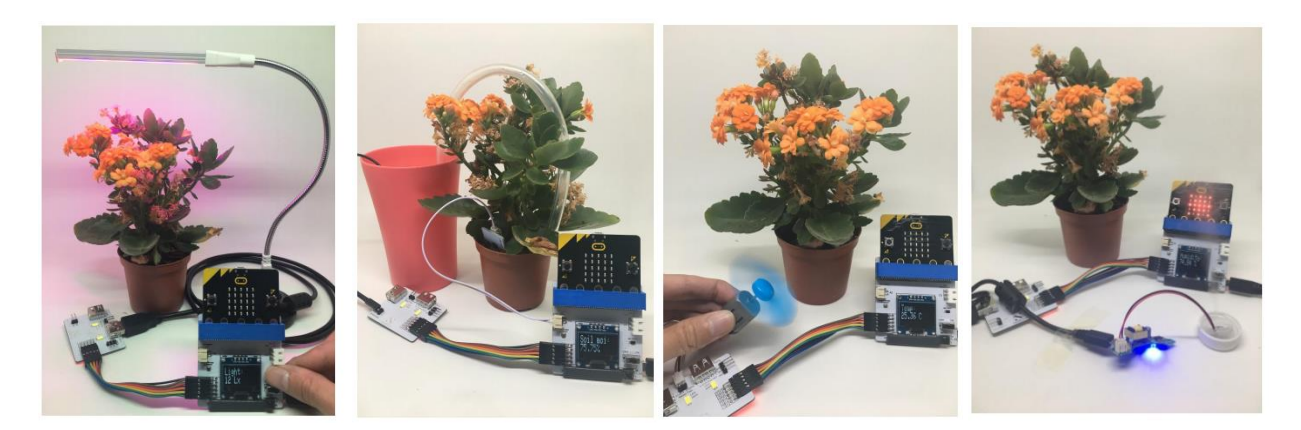

Smart LED grow light

Automatic irrigation

Smart Environment

Automatic humidity

There are 4 different LED grow light color for you! However, the default color one is purple only. If you need other color, you need to buy and contact us.

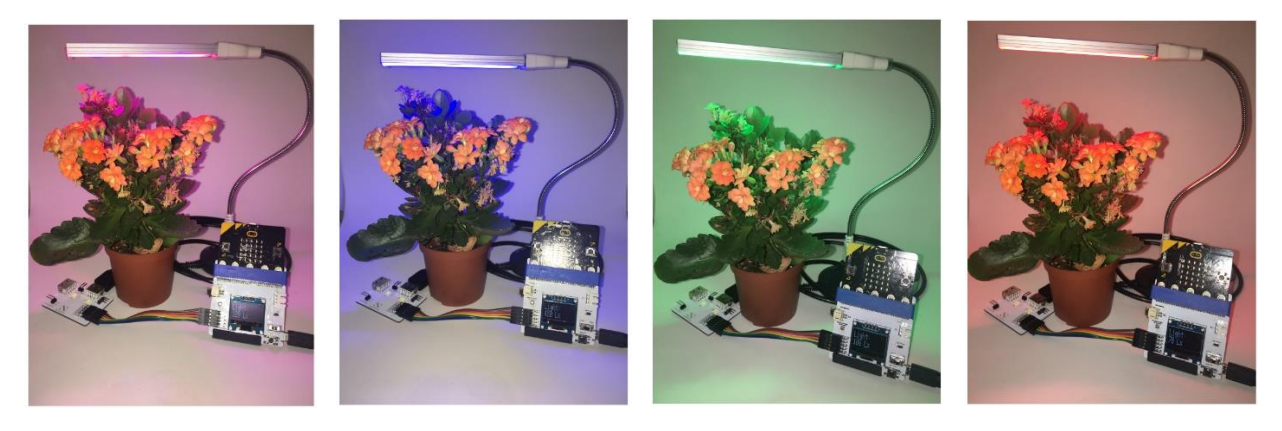

Purple

Blue

Green

Red

## How to program Kit on micro:bit

To program Smarthon modules with micro:bit, you will need to add the Smarthon PXT packages to your makecode environment.

STEP 1: Find the "Add Package" option at the bottom.

| Pins        | + |  |  |  |
|-------------|---|--|--|--|
| 🔶 Serial    | + |  |  |  |
| 🛢 Control   | + |  |  |  |
| Add Package | + |  |  |  |

STEP 2. Enter the name "https://github.com/SMARTHON/data-logger".

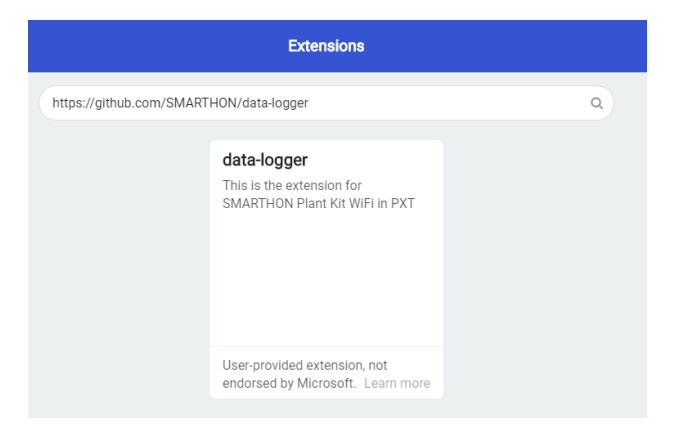

STEP 3. You can find 2 more tabs that are "OLED" and "Plant".

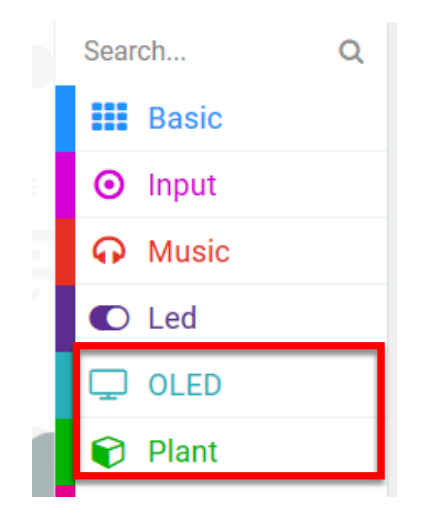

## FIRST STEP: Connect Wi-Fi

Before we go, we have to initialize the Kit.

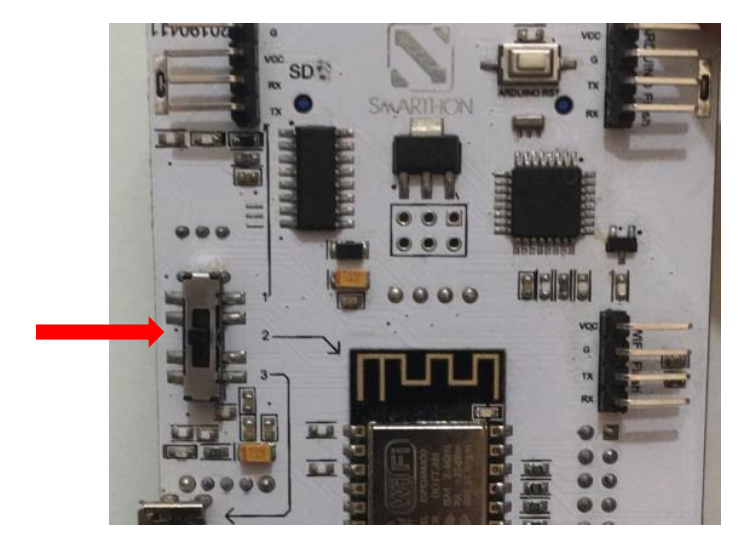

STEP 0: Switch to Online Mode – WIFI (Mode 2)

STEP 1: Go to Plant -> Initialize Muselab Wi-Fi Booster and OLED

| 1 | Basic           |                                                                    |
|---|-----------------|--------------------------------------------------------------------|
|   | O Input         | Initialize Data Logger [Offline mode - SD Card and OLED]           |
| l | Music           | Initialize Data Logger [Online mode - WiFi module and OLED]        |
|   | C Led           | Initialize Data Loggen [Computer mode (Pead by conial USP) 011     |
|   | 🖵 OLED          | Inicialize baca Logger [computer mode (nead by Serial 038) - Ocraj |
|   | 🕤 Plant         | Get Light intensity (Lx)                                           |
|   |                 |                                                                    |
|   | on start        |                                                                    |
|   | Initialize Data | Logger [Online mode - WiFi module and OLED]                        |
|   |                 | + + + + + + + +                                                    |

If you open the shield, the screen will show "SMARTOHN WIFI v1.0" and "Online mode" afterward.

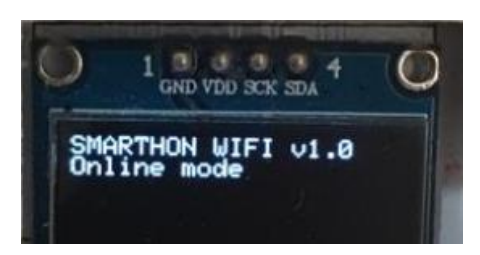

STEP 2: Find the Set wifi to ssid pwd from "More" tab.

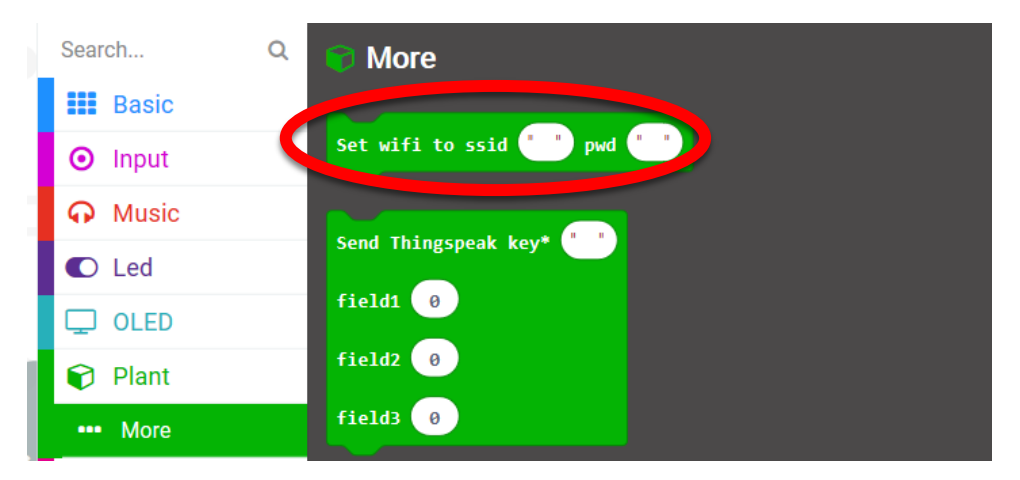

| on start         | +                 |       |       |        |       |       |       |       |
|------------------|-------------------|-------|-------|--------|-------|-------|-------|-------|
| Initialize Data  | Logger            | [Onli | ne mo | de - I | WiFi  | modul | e and | OLED] |
| set wifi to ssid | d <b>(</b> ' smai | rthon | pwd   | " 12   | 34567 | 8"    |       |       |

**Result:** 

> When it is connected, the IP address will be shown.

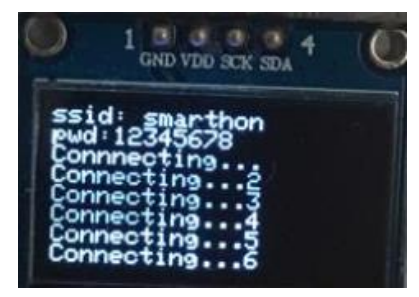

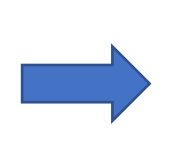

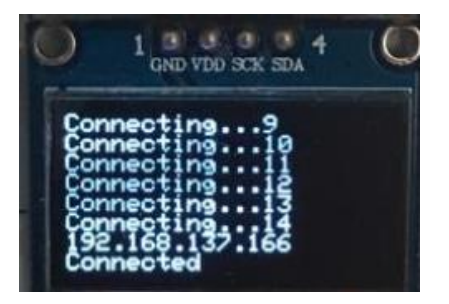

# 1. Get started on Microsoft Azure IoT Central

### 1.1 Login your account

STEP 1: Go to the website and login with your account.

https://azure.microsoft.com/en-in/services/iot-central/

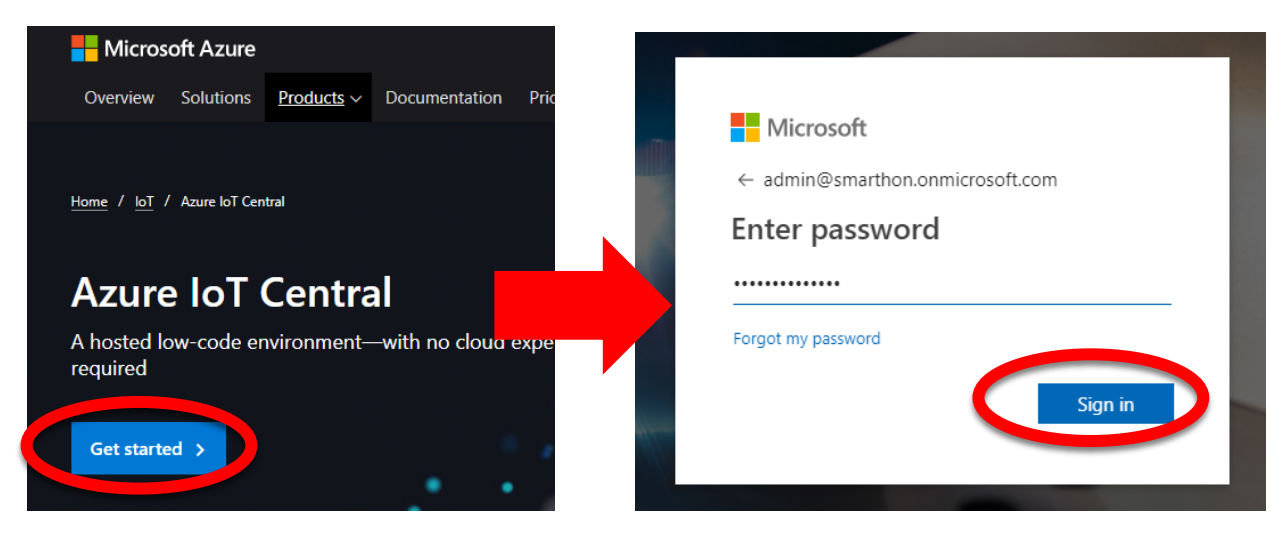

#### STEP 2: Select the application

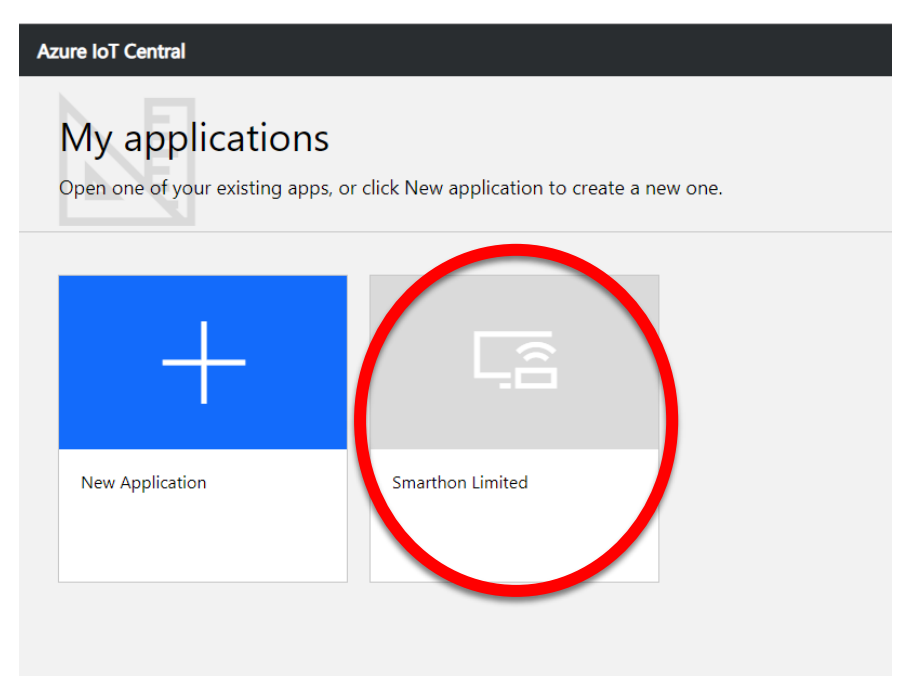

STEP 3: You will go to the Dashboard home page. There are some useful information on the dashboard.

| Smarthon Limited |                           |                           |  |
|------------------|---------------------------|---------------------------|--|
| ≡                | Dashboard                 |                           |  |
| Dashboard        |                           |                           |  |
| Ø Devices        | Concession of the second  | dasda<br>Firmware version |  |
| 88 Device sets   | Contraction of the second | 1                         |  |
| 🖾 Analytics      |                           |                           |  |
| 🖧 Jobs           |                           |                           |  |
| Davice Templates |                           |                           |  |

### **1.2 Device Template**

STEP 1: Go to the "Device templates" on left menu, you will see there is a device template for the Smarthon Plant Kit.

| =  |                  | D | evice Templates   |         |         |
|----|------------------|---|-------------------|---------|---------|
| ⊞  | Dashboard        |   | 3 templates found |         |         |
| Ø  | Devices          |   | Name              | Version | Devices |
| 88 | Device sets      |   | Plant             | 1.4.0   | 2       |
| ß  | Analytics        |   |                   |         |         |
| Ŀ  | Jobs             |   |                   |         |         |
| 0  | Device Templates |   |                   |         |         |

STEP 2: After clicked it, you will see there are 6 tabs on the upper part. They are "Measurements", "Settings", "Properties", "Commands", "Rules" and "Dashboard".

| F                        | Device Template | Device Template Plant (1.4.0) |            |          |       |           |  |  |  |  |  |
|--------------------------|-----------------|-------------------------------|------------|----------|-------|-----------|--|--|--|--|--|
|                          | Measurements    | Settings                      | Properties | Commands | Rules | Dashboard |  |  |  |  |  |
| + New                    |                 |                               | View:      | ⊞ Å      |       |           |  |  |  |  |  |
| Telemetry                | /               | ^                             |            |          |       |           |  |  |  |  |  |
| Air Pressure     AVERAGE | \$<br>\$        | 1                             |            |          |       |           |  |  |  |  |  |
| humidity<br>AVERAGE      | \$<br>\$<br>\$  | 1                             |            |          |       |           |  |  |  |  |  |

#### (i) Measurement

For one plant, there are 5 telemetry for the kit to upload data here. It is used for showing the data on chart. The telemetries are (1) air pressure, (2) humidity, (3) light intensity, (4) soil moisture and (5) temperature.

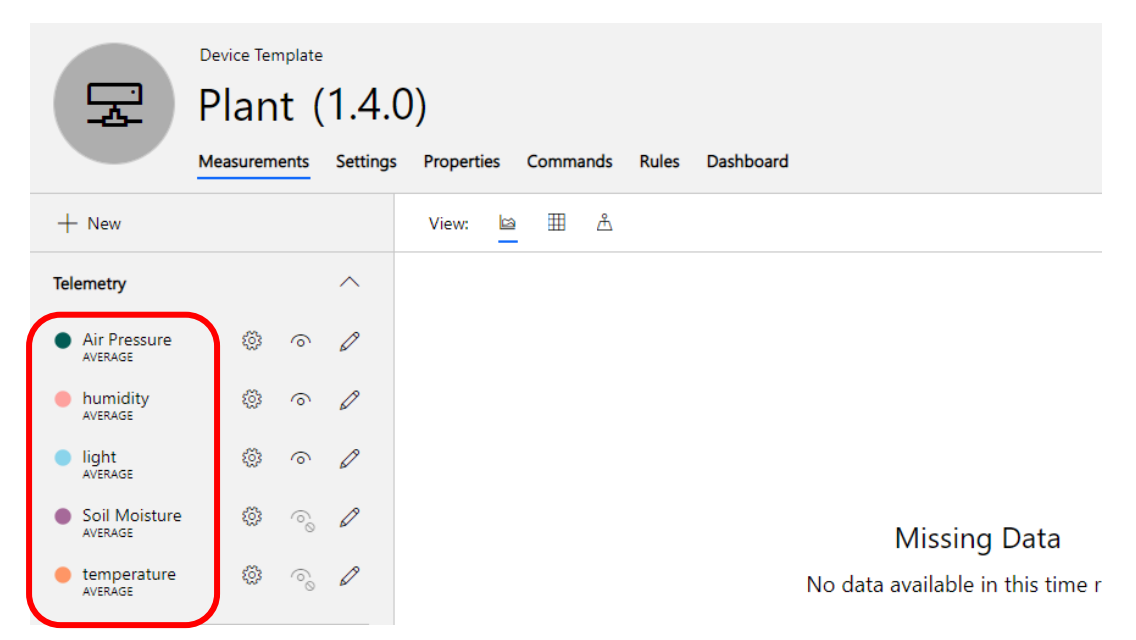

#### (ii) Settings

There are no settings here.

| F         | Device Template<br>Plant (1.4.<br>Measurements Settings | O)<br>Properties Cor | nmands Rules | Dashboard                                                                                                    |
|-----------|---------------------------------------------------------|----------------------|--------------|----------------------------------------------------------------------------------------------------|
| Library   |                                                         |                      |              |                                                                                                    |
| 12 Number |                                                         |                      |              |                                                                                                    |
| ≡) Text   |                                                         |                      |              |                                                                                                    |
| 🛅 Date    |                                                         |                      |              |                                                                                                    |
| Toggle    |                                                         |                      |              |                                                                                                    |
| 🗖 Label   |                                                         |                      |              | Settings control the behavior, such as fan speed, of your device.<br>Get started by adding a new setting. Learn more □ about device<br>settings. |

#### (ii) Properties

The properties of each kit are different. The <u>serial number</u> and <u>firmware version</u> of the kit will be shown here once the kit is connected to the cloud. For the <u>Last Service</u> <u>Date</u> and <u>Location</u>, those can be edited by the user.

| Device Template<br>Plant (1.4.0 | 0)                                  |                     |  |
|---------------------------------|-------------------------------------|---------------------|--|
| Measurements Settings           | Properties Commands Rules Dashboard |                     |  |
| Library                         | Serial Number                       | Last Service Date ① |  |
| 12 Number                       | 598633                              | 05/19/2019          |  |
| ≊⊉ Text                         | Firmware version                    |                     |  |
| 🗰 Date                          | 1                                   | Hong Kong           |  |
| Toggle                          |                                     |                     |  |
| Device Property                 |                                     |                     |  |

#### (iv) Commands

For the commands, it is used to control the output of the Kit. The (1) water pump, (2) Grow LED Light, (3) Humidifier and (4) Motor can be controlled. All can be controlled in different intensity.

| Device Template<br>Plant (1.4.0<br>Measurements Settings | ))<br>Properties Commands Rules                             | Dashboard                              |                                        |                                                 |
|----------------------------------------------------------|-------------------------------------------------------------|----------------------------------------|----------------------------------------|-------------------------------------------------|
| + New Command                                            | Water pump<br>control I I I I I I I I I I I I I I I I I I I | Grow LED control (5)<br>intensity<br>0 | Humidifier Control 🕚<br>intensity<br>0 | Motor Fan ACW<br>Control S<br>intensity         |
|                                                          | Run                                                         | Run<br>Command Delivery                | Run<br>Command Delivery                | Run                                             |
|                                                          | No messages found                                           | Failed at 12:31<br>5/24/2019 (UTC)     | Failed at 09:42<br>5/23/2019 (UTC)     | Motor Fan CW control ③<br>intensity<br>0<br>Run |

#### (v) Rules

This is the rules page. It is used to set the general rule for all device you will create later. We will cover this function later.

| Ţ     | Device Template<br>Plant (1.4.0) |          |            |          |       |           |  |  |  |
|-------|----------------------------------|----------|------------|----------|-------|-----------|--|--|--|
|       | Measurements                     | Settings | Properties | Commands | Rules | Dashboard |  |  |  |
| + New |                                  |          |            |          |       |           |  |  |  |
|       |                                  |          |            |          |       |           |  |  |  |
|       |                                  |          |            |          |       |           |  |  |  |
|       |                                  |          |            |          |       |           |  |  |  |
|       |                                  |          |            |          |       |           |  |  |  |

#### (iv) Dashboard

This is the dashboard for user to show data in different manner. For example, the upper 5 value is "<u>Last Known Value</u>" of the telemetry. And the downside "light chart", it is the "<u>Line Chart</u>".

| Device Template<br>Plant (1.4.0)<br>Measurements Settings Properties Commands Rules Dashboard |                 |                          |             |              |                   |  |  |  |  |  |
|-----------------------------------------------------------------------------------------------|-----------------|--------------------------|-------------|--------------|-------------------|--|--|--|--|--|
| Library                                                                                       | liaht           | Air procesure            | Tomporature | Humidity (%) | Soil Moisture (%) |  |  |  |  |  |
| 🖾 Image                                                                                       | iigiit          | Air pressure             | lemperature | Humary (%)   | Son Moisture (76) |  |  |  |  |  |
| 😂 Line Chart                                                                                  | Nº              | NՉ                       | N₽          | N₽           | N⁰                |  |  |  |  |  |
| all Bar Chart                                                                                 |                 |                          |             |              |                   |  |  |  |  |  |
| KPI                                                                                           |                 |                          |             |              |                   |  |  |  |  |  |
| <ul> <li>Settings and Properties</li> </ul>                                                   | light           | light                    |             |              |                   |  |  |  |  |  |
| Label                                                                                         | (               |                          | )           |              |                   |  |  |  |  |  |
| 🖞 Мар                                                                                         |                 |                          |             |              |                   |  |  |  |  |  |
| Event History                                                                                 |                 |                          |             |              |                   |  |  |  |  |  |
| III State History                                                                             | MISS<br>No data | ing Data<br>available in |             |              |                   |  |  |  |  |  |
| Last Known Value                                                                              | this ti         | ime range                |             |              |                   |  |  |  |  |  |
|                                                                                               |                 |                          |             |              |                   |  |  |  |  |  |
|                                                                                               | 9:48:36 PM      | 10:19:12 PM              |             |              |                   |  |  |  |  |  |
|                                                                                               |                 |                          |             |              |                   |  |  |  |  |  |